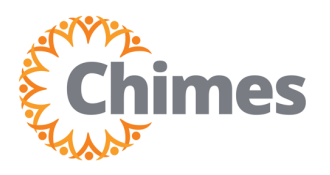

## **Manage Missed Punches**

MANAGER ULTI TIME AND ATTENDANCE TRAINING AID

|                      | • ×      |
|----------------------|----------|
| Myself               | :        |
| Q Search             |          |
| Personal             | ~        |
| My Company           | ~        |
| Jobs                 | ~        |
| My Onboarding        | - 1      |
| Career & Education   | ~        |
| Career Development   | ~        |
| UKG Pro Learning     | - 1      |
| Employee Voice       |          |
| Рау                  | <b>-</b> |
| Workforce Management |          |

## **Navigation to Ulti Time & Attendance**

Upon logging into Ulti, the dashboard will appear.

- From the left-hand navigation panel, select the Myself
   icon.
- 2. Select Workforce Management. A new tab opens, and the Ulti Time and Attendance homepage is displayed.

## **Manage Missed Punches**

- 1. From the Ulti Time and Attendance homepage, locate the Manage Timecards tile.
- 2. Select the arrow in the upper right corner. The Employee Timecards screen is displayed.

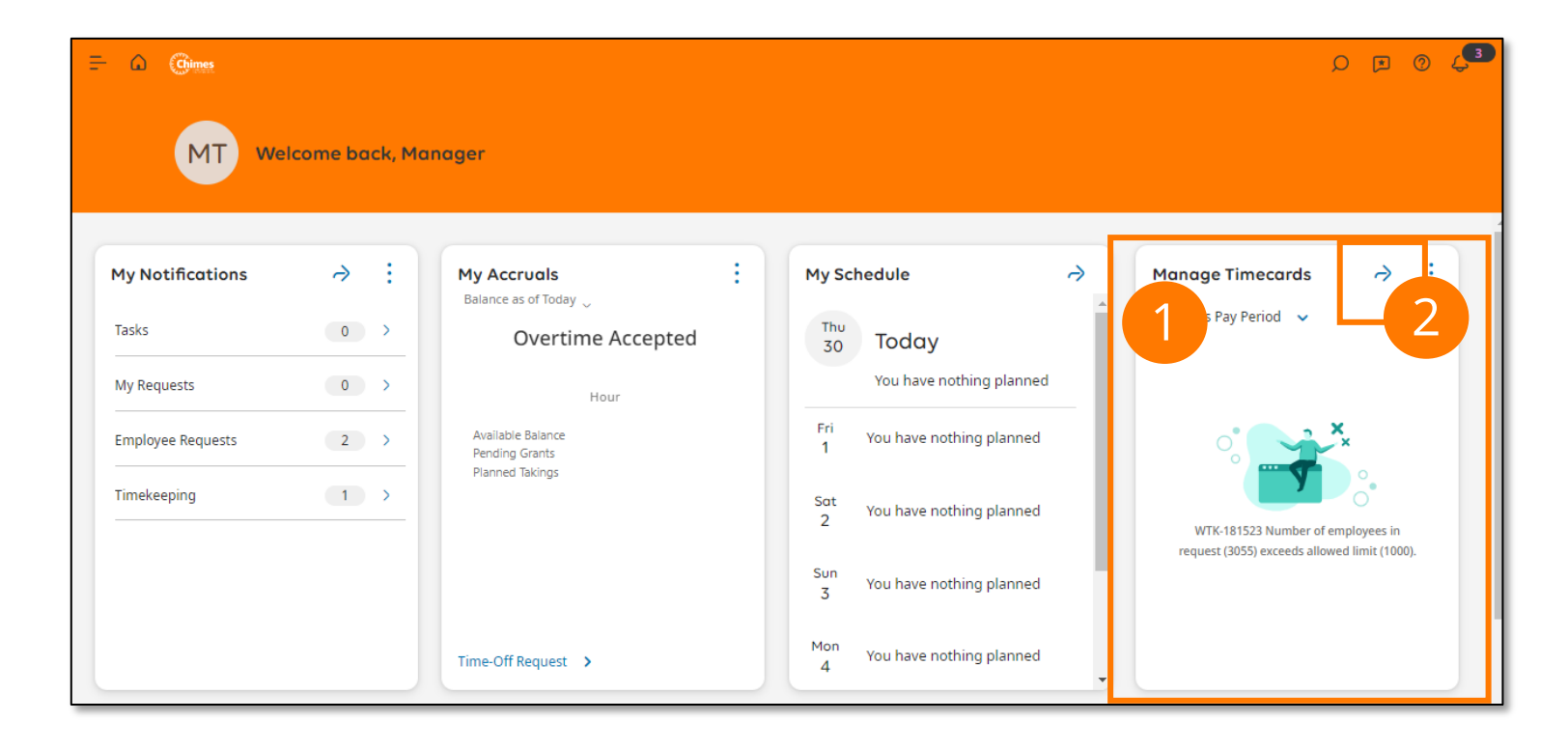

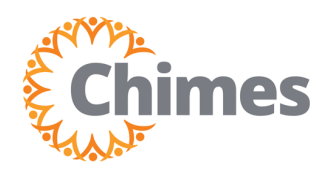

## Manage Missed Punches (continued)

- 3. From the Employee Timecards screen, use the employee drop-down from the box at the top left corner to locate the team member whose missed punch you'd like to manage. The employee drop-down will default to the first alphabetical team member you manage.
- 4. Make sure the timeframe in the calendar is set to the Current Pay Period.
- 5. Missed punches are indicated by a red cell. To edit the missed punch, click into the cell and enter the punch.
- 6. Select Save in the upper right corner.

| =                                                                                                    | ۵ | Chimes    |           |        |       | Employee | Timecards |         |          |         | Q  | ۲ 🤉 🛃    |
|----------------------------------------------------------------------------------------------------|---|-----------|-----------|--------|-------|----------|-----------|---------|----------|---------|----|----------|
| Test, Employee  Test, Employee Test, Employee Test, |   |           |           |        |       |          |           |         |          |         |    |          |
|                                                                                                    |   | Date      | Pay Code  | Amount | Shift | Daily    | Period    | In      | Transfer | Out     | In | Transfer |
| +                                                                                                    | Θ | Mon 11/20 |           |        |       |          |           |         |          |         |    |          |
| +                                                                                                    | Θ | Tue 11/21 |           |        |       |          |           |         |          |         |    |          |
| +                                                                                                    | Θ | Wed 11/22 |           |        |       |          |           |         |          |         |    |          |
| +                                                                                                    | Θ | Thu 11/23 | Thanksgiv | 4:00   |       | 4:00     | 4:00      |         |          |         |    |          |
| +                                                                                                    | Θ | Fri 11/24 | Day After | 4:00   |       | 4:00     | 8:00      |         |          |         |    |          |
| +                                                                                                    | Θ | Sat 11/25 |           |        |       |          | 8:00      |         |          |         |    |          |
| +                                                                                                    | Θ | Sun 11/26 |           |        |       |          | 8:00      |         |          |         |    |          |
| +                                                                                                    | Θ | Mon 11/27 |           |        | 9:00  | 9:00     | 17:00     | 8:00 AM |          | 5.00 PM | 1  |          |
| +                                                                                                    | Θ | Tue 11/28 |           |        |       |          | 17:00     | 8:00 AM | 5        |         |    |          |
| +                                                                                                    | Θ | Wed 11/29 |           |        | 9:00  | 9:00     | 26:00     | 8:00 AM |          | 5:00 PM |    |          |
| +                                                                                                    | Θ | Thu 11/30 |           |        |       |          | 26:00     | 8:00 AM |          |         |    |          |
|                                                                                                    |   |           |           |        |       |          |           |         |          |         |    |          |